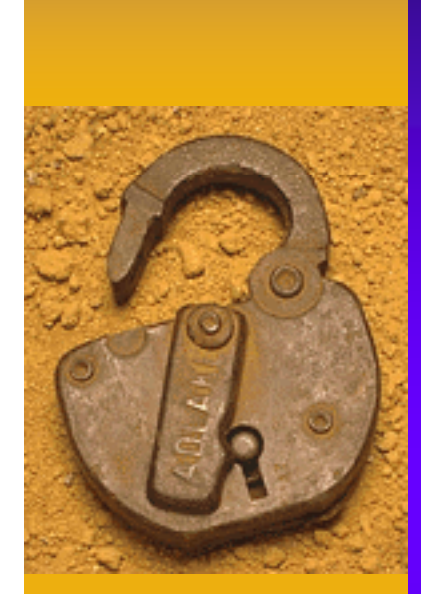

## Auditing Networks and Perimeters

Prepared and Presented By: Tanya Baccam, CPA, CISA, CISM, GCFW, GCIH, CISSP, CCNA, CCSE, Oracle DBA Baccam Consulting tanya@baccam.com www.baccam.com

## Agenda

Overview of the auditor's role

Strategy for Network Audits

Stimulus-Response Testing

 Examples of key tools and techniques used to conduct stimulus-response testing

## Auditor's Role

 Aligns the IT strategy with the enterprise strategy

 Assist with managing the risks in the ongoing development and operation of IT systems

## Why perform Network Audits?

Prevention is the best medicine!
Part of a 'Defense in Depth' strategy
Identify potential intrusion
Identify extent of a compromise
Answer the question: How do you know?

## Strategy

- Identify Devices
- Understand Vulnerabilities and Risks
- Assess and Secure the Perimeter
- Assess and Secure the DMZ
- Assess and Secure the Internal Environment

Use Stimulus-Response Testing

## Superscan

## Ping hosts

## Port Scan hosts

| 👆 Su  | perScan 3.00                                                                                                    |                                                                                                    |                                                                                                    |
|-------|----------------------------------------------------------------------------------------------------|----------------------------------------------------------------------------------------------------|----------------------------------------------------------------------------------------------------|
| ?     |                                                                                                    | Hostname Lookup                                                                                                    | Configuration                                                                                                    |
|       | 127.0.0.1                                                                                                    | Lookup                                                                                                    | Port list setup                                                                                                    |
|       | Resolved                                                                                                    | Me Interfaces                                                                                                    |                                                                                                    |
| rScan | IP         Start 127.0.0.1         Stop 127.0.0.1         PrevC         NextC         1254         ✓         Ignore IP zero         ✓         Ignore IP 255         Extract from file | Scan type         Ping       Resolve hostnames         400       Image: Show host responsive pings         400       Image: Show host responsive pings         Connect       Ping only         2000       Image: Every port in list         Read       All selected ports in list         4000       All ports from         1       65535 | Scan<br>ing Q-<br>0<br>nning Q-<br>0<br>olving Q-<br>0<br>0<br>0<br>0<br>0<br>0<br>0<br>0<br>0<br>0<br>0<br>0<br>0 |
| Supe  | Max<br>T<br>Min                                                                                                    |                                                                                                    | Active hosts<br>Open ports<br>Save<br>Collapse all<br>Expand all<br>Prune                                          |

# **Fingerprinting Devices**

## Active

– Queries the machine for information

Passive

- Sniffs passing traffic for information

# Active Fingerprinting

- Send a packet and look at the response.
  - Change the flags for the packet
  - ISN numbers
  - Initial windows size
  - Handling of ICMP messages
  - TOS field
  - TCP options
  - How fragmentation is handled
- Paper
  - www.insecure.org/nmap/nmap-fingerprintingarticle.html

# **Passive Fingerprinting**

- Passively watch for information during communication
  - TTL
  - Window Size
  - Don't fragment bit
  - TOS

# **Critical Devices**

# Make sure you know where the critical devices are

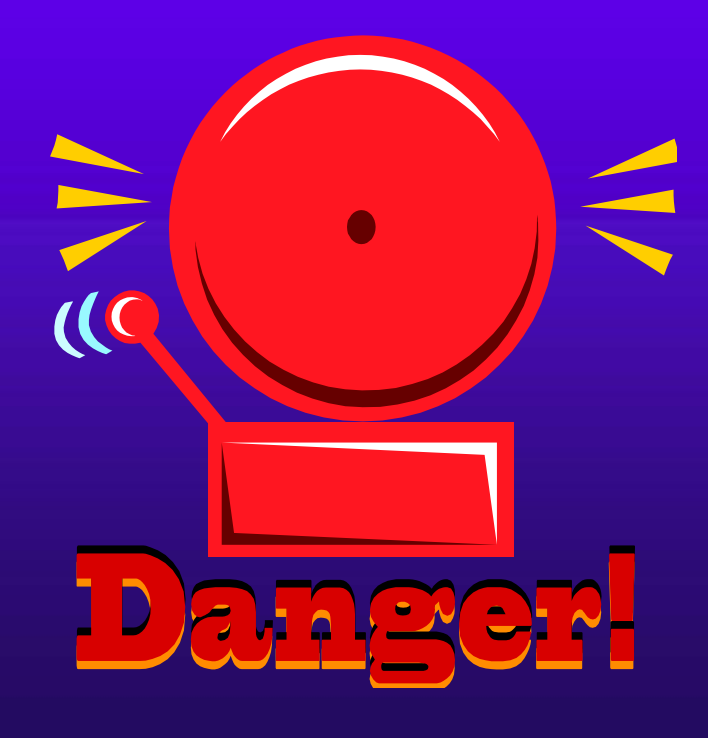

## Strategy

- Identify Devices
- Understand Vulnerabilities and Risks
- Assess and Secure the Perimeter
- Assess and Secure the DMZ
- Assess and Secure the Internal Environment

## Research is essential!

- www.google.com
- Vendor web sites
- www.securityfocus.com

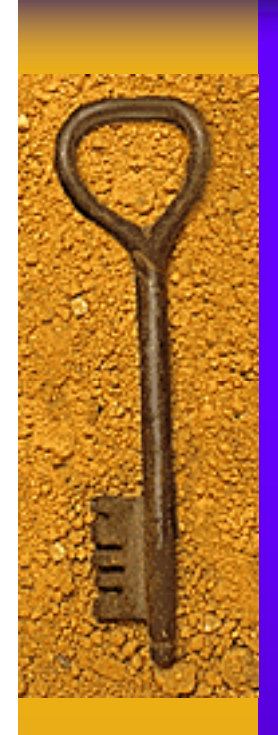

## Think like an attacker...

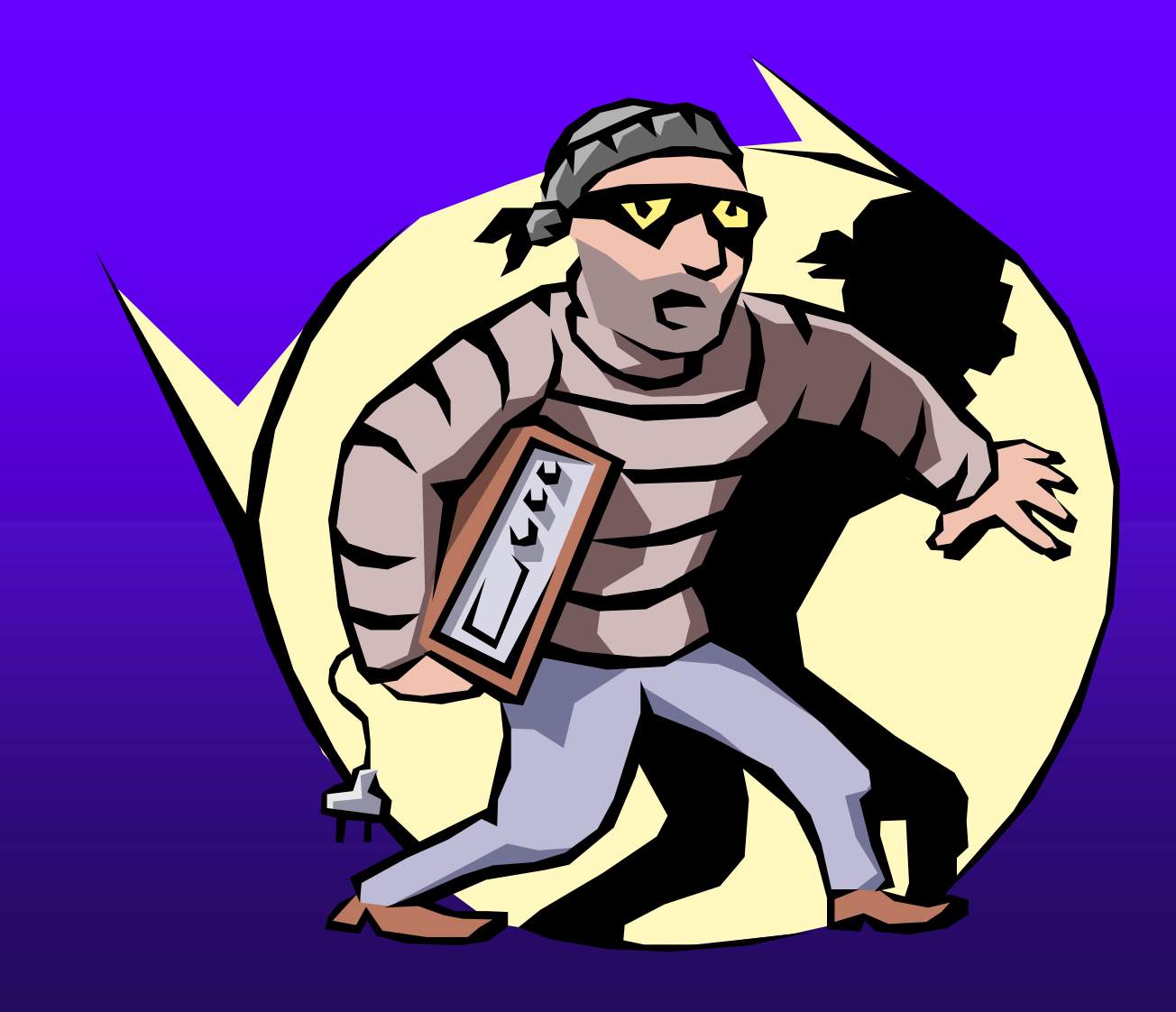

# Prioritize

Sased on your research, what vulnerabilities are the highest risk to your environment?

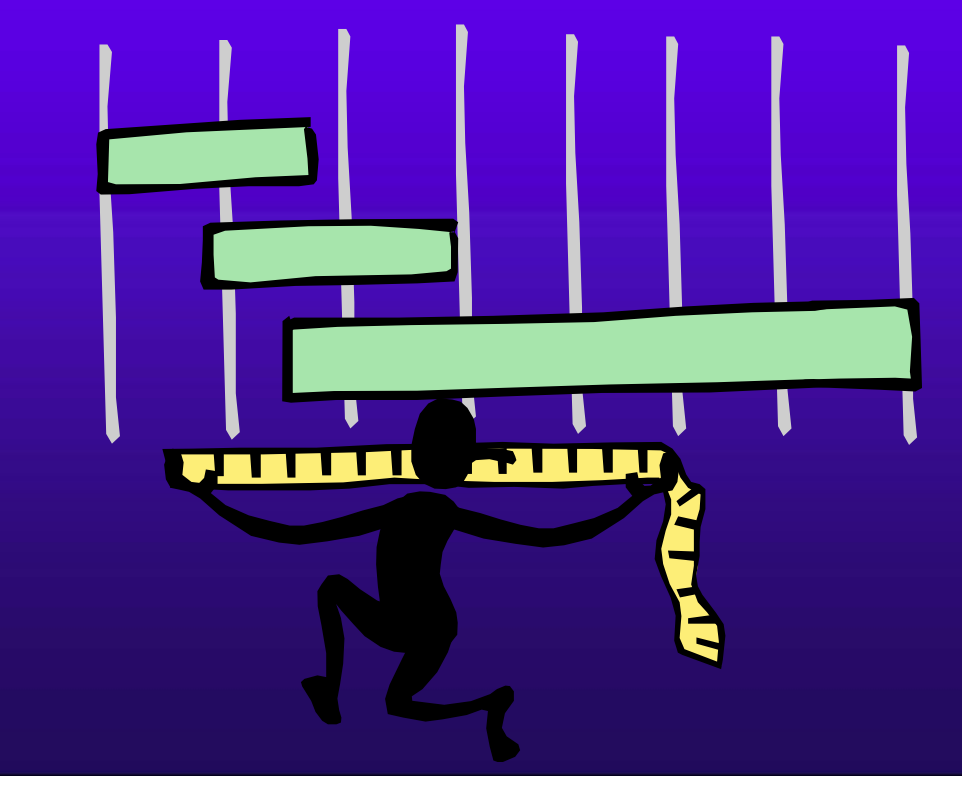

## Strategy

- Identify Devices
- Understand Vulnerabilities and Risks
- Assess and Secure the Perimeter
- Assess and Secure the DMZ
- Assess and Secure the Internal Environment

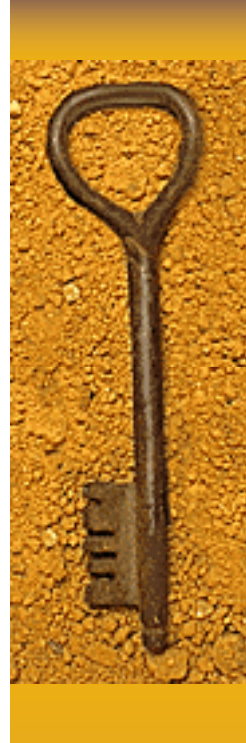

## Scanning

ICMP
SYN
TCP Stealth
Fragment
UDP

# Nmap

- Sample Options
  - -sS: SYN scan
  - -sT: TCP connect scan
  - -sF: FIN scan
  - -sX: Xmas tree scan
  - -sN: Null scan
  - -sP: ping scan
  - -sU: UDP scan
  - -sA: ACK scan
  - -sR: RPC scan

## Nmap fragment scan

### • nmap –f : tiny-fragment scan

17:02:59.418110 10.10.10.10 > 10.10.10.102: icmp: echo request 17:02:59.418110 10.10.10.10.45994 > 10.10.10.102.http: . ack 269371834 win 4096 17:02:59.418110 10.10.10.102 > 10.10.10.10; icmp; echo reply 17:02:59.418110 10.10.10.102.http > 10.10.10.10.45994: R 269371834:269371834(0) win 0 17:02:59.718110 10.10.10.10.45974 > 10.10.10.102.2307: [ltcp] (frag 49783:16@0+) 17:02:59.718110 10.10.10.10 > 10.10.10.102: (frag 49783:4@16) 17:02:59.718110 10.10.10.10.45974 > 10.10.10.102.6003: [|tcp] (frag 51187:16@0+) 17:02:59.718110 10.10.10.10 > 10.10.10.102: (frag 51187:4@16) 17:02:59.718110 10.10.10.10.45974 > 10.10.10.102.275: [[tcp] (frag 9593:16@0+) 17:02:59.718110 10.10.10.10 > 10.10.10.102: (frag 9593:4@16) 17:02:59.718110 10.10.10.10.45974 > 10.10.10.102.678: [ltcp] (frag 25130:16@0+) 17:02:59.718110 10.10.10.10 > 10.10.10.102: (frag 25130:4@16) 17:02:59.718110 10.10.10.10.45974 > 10.10.10.102.344: [ltcp] (frag 33396:16@0+) 17:02:59.718110 10.10.10.10 > 10.10.10.102: (frag 33396:4@16) 17:02:59.718110 10.10.10.10.45974 > 10.10.10.102.478: [|tcp] (frag 61393:16@0+) 17:02:59.718110 10.10.10.10 > 10.10.10.102: (frag 61393:4@16) 17:02:59.718110 10.10.10.10.45974 > 10.10.10.102.1001: [|tcp] (frag 49516:16@0+) 17:02:59.718110 10.10.10.10 > 10.10.10.102: (frag 49516:4@16) 17:02:59.718110 10.10.10.102.2307 > 10.10.10.45974: R 0:0(0) ack 1402132342 win 0 17:02:59.718110 10.10.10.10.45974 > 10.10.10.102.884: [[tcp] (frag 28697:16@0+) 17:02:59.718110 10.10.10.10 > 10.10.10.102: (frag 28697:4@16) 17:02:59.718110 10.10.10.10.45974 > 10.10.10.102.47557: [ltcp] (frag 23275:16@0+) 17:02:59.728110 10.10.10.10 > 10.10.10.102: (frag 23275:4@16) 17:02:59.728110 10.10.10.10.45974 > 10.10.10.10.26145: [ltcp] (frag 62912:16@0+)  $17:02:59.728110 \ 10.10.10.10 > 10.10.102:$  (frag 62912:4@16) 17:02:59.728110 10.10.10.102.6003 > 10.10.10.45974: R 0:0(0) ack 1402132342 win 0 17:02:59.728110 10.10.10.102.275 > 10.10.10.10.45974: R 0:0(0) ack 1402132342 win 0 17:02:59.728110 10.10.10.102.678 > 10.10.10.10.45974: R 0:0(0) ack 1402132342 win 0 17:02:59.728110 10.10.10.102.344 > 10.10.10.10.45974: R 0:0(0) ack 1402132342 win 0 17:02:59.728110 10.10.10.102.478 > 10.10.10.10.45974: R 0:0(0) ack 1402132342 win 0 17:02:59.728110 10.10.10.102.1001 > 10.10.10.45974: R 0:0(0) ack 1402132342 win 0 17:02:59.728110 10.10.10.102.884 > 10.10.10.45974: R 0:0(0) ack 1402132342 win 0 17:02:59.728110 10.10.10.102.47557 > 10.10.10.10.45974: R 0:0(0) ack 1402132342 win 0 17:02:59.728110 10.10.10.102.6145 > 10.10.10.10.45974: R 0:0(0) ack 1402132342 win 0

## Scan for Services

- nmap –v –g53 –sS –P0 –O –p 1-65535 –o firewall.out ip\_address
  - –v: verbose mode, nmap returns additional information
  - -g53: sets the source port number utilized for the scans
  - -sS: conducts a SYN scan
  - - P0: do not conduct pings before scanning
  - –p 1-65535: ports to be scanned
  - –o firewall.out: output file to send the results to
  - ip\_address: the IP address to be scanned

## Hping2 Options (1)

- The following are the more commonly utilized hping options:
  - -h: help
  - -c: the number (count) of packets to send
  - n: numeric output only, no resolution for host names
  - -V: verbose output
  - -D: debug
  - a: alternative source IP address
  - -k: keep constant

## Hping2 Options (2)

- -f: split the packet into fragments
- -y: set the don't fragment IP flag (You can perform MTU path discovery with this option.)
- -o: set the Type of Service (TOS)
- -d: sets the data size of the packet
- E *filename*: use the *filename* file to complete the data in the packet
- j or J: dumps the received packet in hex or printable characters, respectively

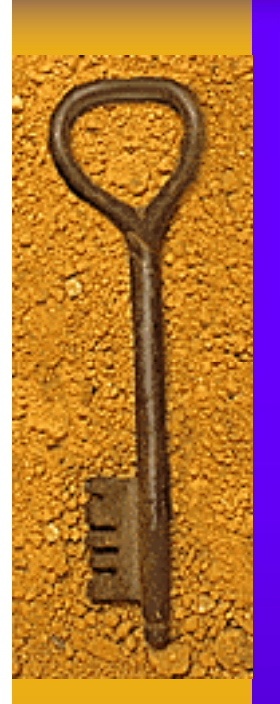

# Hping2

| File Edit Settings Help                                                                                                    |  |
|----------------------------------------------------------------------------------------------------|--|
| [root@localhost hping2]# /hping2 -c 2 127.0.0.1<br>HPING 127.0.0.1 (lo 127.0.0.1): NO FLAGS are set, 40 headers + 0 data bytes<br>len=40 ip=127.0.0.1 flags=RA DF seq=0 ttl=255 id=0 win=0 rtt=0.3 ms<br>len=40 ip=127.0.0.1 flags=RA DF seq=1 ttl=255 id=0 win=0 rtt=0.3 ms                                                                                                    |  |
| 127.0.0.1 hping statistic<br>2 packets tramitted, 2 packets received, 0% packet loss<br>round-trip min/avg/max = 0.3/0.3/0.3 ms<br>[root@localhost hping2\$# hping -c 2 -j 127.0.0.1<br>HPING 127.0.0.1 (lo 127.0.0.1): NO FLAGS are set, 40 headers + 0 data bytes<br>len=40 ip=127.0.0.1 flags=RA DF seq=0 ttl=255 id=0 win=0 rtt=0.3 ms<br>0000 0000 0000 0000 0000 0000 0800 4500<br>0028 0000 4000 ff06 7dcd 7f00 0001 7f00<br>0001 0000 08fd 0000 0000 49eb 4484 5014<br>0000 1a62 0000 |  |
| len=40 ip=127.0.0.1 flags=RA DF seq=1 ttl=255 id=0 win=0 rtt=0.2 ms<br>0000 0000 0000 0000 0000 0000 0800 4500<br>0028 0000 4000 ff06 7dcd 7f00 0001 7f00<br>0001 0000 08fe 0000 0000 4ed6 e449 5014<br>0000 75b0 0000                                                                                                    |  |
| 127.0.0.1 hping statistic<br>2 packets tramitted, 2 packets received, 0% packet loss<br>round-trip min/avg/max = 0.2/0.3/0.3 ms<br>[root@localhost hping2]# []                                                                                                    |  |

## Fragmentation with Hping

## Fragmentation testing

- hping2 –V –I eth0 --data 40 --count 3 --syn –p 22 ip\_address
- hping2 –V --frag –I eth0 --data 40 --count 3 --syn –p 22 ip\_address
  - –V: verbose mode
  - –I eth0: interface name
  - --data 40: data size
  - --count 3: packet count
  - --syn: sets the SYN flag
  - –p 22: sets the destination port
  - ip\_address: sets the destination address
  - -- frag: split packets in more fragments

## Tcpdump/Windump

Capture data from the wire

22:55:09.908986 10.10.10.4.4125 > 10.10.10.1.ssh: S 1959695011:1959695011(0) win 5840 <mss 1460,sackOK,timestamp 229493[[tcp]> (DF) 22:55:09.908986 10.10.10.1.ssh > 10.10.10.4.4125: S 2896899209:2896899209(0) ack 1959695012 win 5792 <mss 1460,sackOK,timestamp 2245851[[tcp]> (DF) 22:55:09.908986 10.10.10.4.4125 > 10.10.10.1.ssh: . ack 1 win 5840 <nop,nop,timestamp 229493 2245851> (DF) 22:55:09.918986 10.10.10.1.ssh > 10.10.10.4.4125: P 1:26(25) ack 1 win 5792 <nop,nop,timestamp 2245852 229493> (DF) 22:55:09.918986 10.10.10.4.4125 > 10.10.10.1.ssh: . ack 26 win 5840 <nop,nop,timestamp 229494 2245852> (DF) 22:55:09.918986 10.10.10.4.4125 > 10.10.10.1.ssh: . ack 26 win 5840 <nop,nop,timestamp 229494 2245852> (DF) 22:55:09.918986 10.10.10.4.4125 > 10.10.10.1.ssh: P 1:25(24) ack 26 win 5840 <nop,nop,timestamp 229494 2245852> (DF) 22:55:09.918986 10.10.10.1.ssh > 10.10.10.4.4125: . ack 25 win 5792 <nop,nop,timestamp 2245852 229494> (DF)

## TCPDump's Role

- Keep a sniffer on the wire to verify the 'real' results
  - tcpdump –i eth0 –n –vvv –w output.txt
    - Listen on interface eth0
    - Do not convert addresses to names
    - Print in very, very verbose mode
    - Save the output to output.txt
  - tcpdump –r output.txt
    - Read the file created

## Wireshark

| 📶 Broadcom NetXtreme Gig                                                                         | abit Ethernet Driver (Microsoft's Packet Scheduler) : Capturing - Wireshark 👘 🔳 🗖 🔯                                                                                                    |
|--------------------------------------------------------------------------------------------------|----------------------------------------------------------------------------------------------------|
| <u>File E</u> dit <u>V</u> iew <u>G</u> o <u>C</u> apture                                        | <u>A</u> nalyze <u>S</u> tatistics <u>H</u> elp                                                                                                    |
|                                                                                                  | Wireshark: Capture Options                                                                                                    |
| Eilter:                                                                                          | Capture Interface: Adapter for generic dialup and VPN capture: \Device\NPF_GenericDialupAdapter                                                                                                    |
| No Time So                                                                                       | Link-layer header type: Ethernet V Buffer size: 1 m megabyte(s) Wireless Settings                                                                                                    |
| 17 36.975127 1<br>18 59.996079 0<br>Step 1: Selecting                                            | ✓ Capture packets in promiscuous mode       1195 > 80 [ACK] S         □ Limit each packet to 68       bytes         Capture Filter:       ▼                                                                                                    |
| <ul> <li>➡ Frar "Capture, Options"</li> <li>➡ Ethe or Ctrl+K brings up</li> </ul>                | Capture File(s)<br>File: Browse Display Options<br>Update list of packets in real time .b:<5:32:43 (00:06:1b)                                                                                                    |
| Int; the screen to the     Int; the screen to the     Trai right.     Hyp;                       | Use multiple files       .200 (192.168.3.200)         Next file every       1       megabyte(s)         Next file every       1       minute(s)         Hide capture info dialog       .200 (192.168.3.200)                                                                                                    |
| Step 2: Select your<br>options and click                                                         | Ring buffer with       2       files         Stop capture after       1       file(s)         Name Resolution       Enable MAC name resolution       Step 3: The "Wireshark: Capture" screen tracks         after       1       packet(s)       Enable network name resolution       The number and type of                                                                                                    |
|                                                                                                  | Image: megabyte(s)       Image: megabyte(s)       Image: megabyte(s)       Image: megabyte(s)         Image: megabyte(s)       Image: megabyte(s)       Image: megabyte(s)       Image: megabyte(s)         Image: megabyte(s)       Image: megabyte(s)       Image: megabyte(s)       Image: megabyte(s)         Image: megabyte(s)       Image: megabyte(s)       Image: megabyte(s)       Image: megabyte(s)         Image: megabyte(s)       Image: megabyte(s)       Image: megabyte(s)       Image: megabyte(s)         Image: megabyte(s)       Image: megabyte(s)       Image: megabyte(s)       Image: megabyte(s)         Image: megabyte(s)       Image: megabyte(s)       Image: megabyte(s)       Image: megabyte(s)         Image: megabyte(s)       Image: megabyte(s)       Image: megabyte(s)       Image: megabyte(s)         Image: megabyte(s)       Image: megabyte(s)       Image: megabyte(s)       Image: megabyte(s)         Image: megabyte(s)       Image: megabyte(s)       Image: megabyte(s)       Image: megabyte(s)         Image: megabyte(s)       Image: megabyte(s)       Image: megabyte(s)       Image: megabyte(s)       Image: megabyte(s)         Image: megabyte(s)       Image: megabyte(s)       Image: megabyte(s)       Image: megabyte(s)       Image: megabyte(s)       Image: megabyte(s)         Image: megabyte(s)       Image: megabyte(s)< |
| 0000 00 06 1b c5 32 4<br>0010 00 43 08 68 00 0<br>0020 03 c8 00 50 04 3<br>0030 27 60 e7 93 00 0 | Help       Start       Gancel       It places are         Start       Gancel       S.       displayed on the main         %F window.       %F window.       %F                                                                                                    |
| 0040 39 2c 5b 22 6e 6                                                                            | 5f 6f 70 22 5d 0a 5d 0a 5d 0a 0d 9,["noop "].].]                                                                                                    |
| Broadcom NetXtreme Gigabit Etherr                                                                | net Driver (Microsoft's Packet Schedul P: 18 D: 18 M: 0                                                                                                    |

## Strategy

- Identify Devices
- Understand Vulnerabilities and Risks
- Assess and Secure the Perimeter
- Assess and Secure the DMZ
- Assess and Secure the Internal Environment

## Vulnerability Assessments

🚨 Tenable Nessus Vulnerability Scanner

ESSUS<sup>2</sup>

### \_ 🗆 🛛

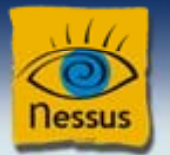

#### Nessus

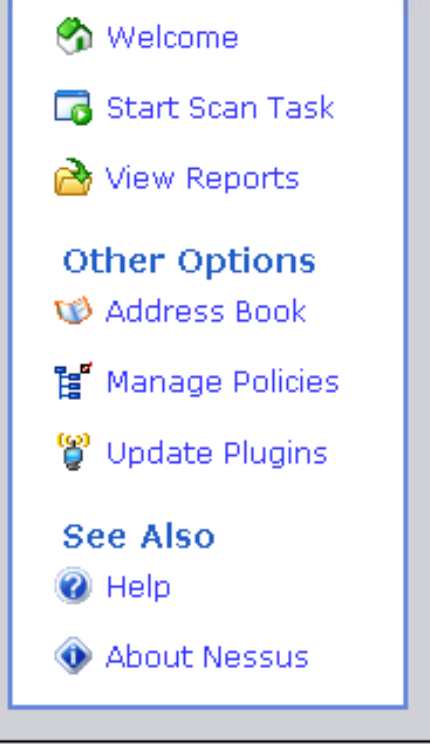

### Welcome to Nessus Vulnerability Scanner

Nessus is a complete network vulnerability scanner which includes high-speed checks for thousands of the most commonly updated vulnerabilities, a wide variety of scanning options, an easy-to-use interface, and effective reporting.

You can start a new scan by selecting "Start Scan Task". All scan results will be automatically saved, and you can open them again by selecting "View Reports".

🛃 🛛 Start Scan Task

🔁 View Reports

Copyright © 2003-2007 Tenable Network Security, All rights reserved.

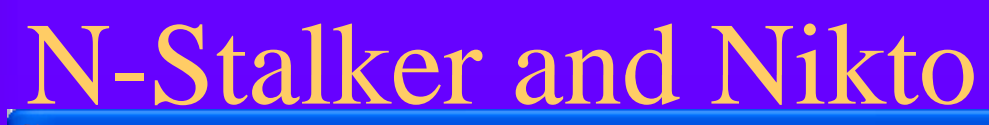

| ŝ          | N-Stalker Web Application                                                                           | Security Scanner 2006 - Free Edition (                                                                                                    | plus XSS Scanner)                                                                                                    |                                            |       |
|------------|----------------------------------------------------------------------------------------------------|----------------------------------------------------------------------------------------------------|----------------------------------------------------------------------------------------------------|--------------------------------------------|-------|
| 1112       | Eile Options Tools About                                                                            |                                                                                                    |                                                                                                    |                                            |       |
|            | Scan <u>W</u> izard <u>P</u> olicies - Profile                                                      | - Current Profile Default Config                                                                                                    |                                                                                                    |                                            |       |
| 2          | Web Security Audit Policies                                                                         | Choose a Scan Policy                                                                                                    |                                                                                                    |                                            |       |
| STATES CON | Default Policies     Default Policies     Default Policies     Default Policies     Custom Policies |                                                                                                    |                                                                                                    |                                            |       |
|            |                                                                                                    |                                                                                                    |                                                                                                    |                                            |       |
|            | N                                                                                                   | Stalker<br>SECURITY SPECIALISTS                                                                                                    | $\boxtimes$                                                                                                    |                                            |       |
| 2012220    | Developm<br>Stage 1 of<br>include C                                                                 | nent / QA<br>of SDLC - These are the policy templates for Devel<br>ross-Site scripting and SQL Injection, Buffer Overl                                                                | lopment and QA Security analysis. These rules<br>flow test cases, Parameter Tampering rules.                                                                                      |                                            |       |
|            | 2 Infrast<br>Stage 2 (<br>deploying<br>signature                                                    | Free Cross-Site Scr<br>of SDLC - These are the policy templates for Deplo<br>g web applications in production level. These rules<br>to check for vulnerabilities in web servers and 3 | <b>ipting (XSS) Scanner included</b><br>wment and Infrastructure. To be used while<br>include the most complete database of attack<br>rd-party packages (The N-Stealth Database). |                                            |       |
|            | Audit /                                                                                             | Command Prompt                                                                                                    |                                                                                                    |                                            | - 🗆 🗙 |
|            | Stage 3 of most con Tamperin                                                                        | D:\Tools\nikto\nikto-1.36><br>-***** SSL support not ava                                                                                                    | perl nikto.pl<br>ilable (see docs for SSL ins                                                                                                    | tall instructions) ***                     | •**   |
|            |                                                                                                    | - Nikto 1.36/1.37 -<br>+ ERROR: No host specified                                                                                                    | www.cirt.net                                                                                                    |                                            |       |
|            | J_ Do not show                                                                                      | Options:<br>Cgidirs+                                                                                                    | Scan these CGI dirs: 'none                                                                                                    | ', 'all', or a value ]                     | like  |
|            | Status: Ready                                                                                       | '/cgi/'<br>-cookies<br>-evasion+<br>-findonly                                                                                                    | print cookies found<br>ids evasion technique<br>find http(s) ports onl                                                                                                    | (1-9, see below)<br>y, don't perform a ful | ll sc |
|            |                                                                                                    | -Format                                                                                                    | save file (-o) Format:                                                                                                    | htm, csv or txt (assu                      | umed) |
|            |                                                                                                    | -generic                                                                                                    | force full (generic) s                                                                                                    | can                                        | -     |

## Strategy

- Identify Devices
- Understand Vulnerabilities and Risks
- Assess and Secure the Perimeter
- Assess and Secure the DMZ
- Assess and Secure the Internal Environment

# NDiff

## Options available

# ndiff

ndiff [-b|-baseline <file-or-:tag>] [-o|-observed <file-or-:tag>]

[-op|-output-ports <ocufx>] [-of|-output-hosts <nmc>]

[-fmt|-format < terse | minimal | verbose | machine | html | htmle>]

Open Closed Filtered Unfiltered Unknown New hosts Missing hosts Changed hosts

http://www.vinecorp.com/ndiff/

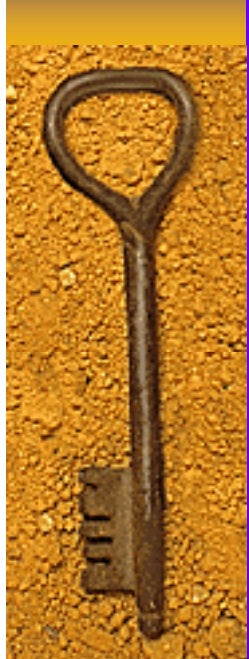

## Ndiff Output

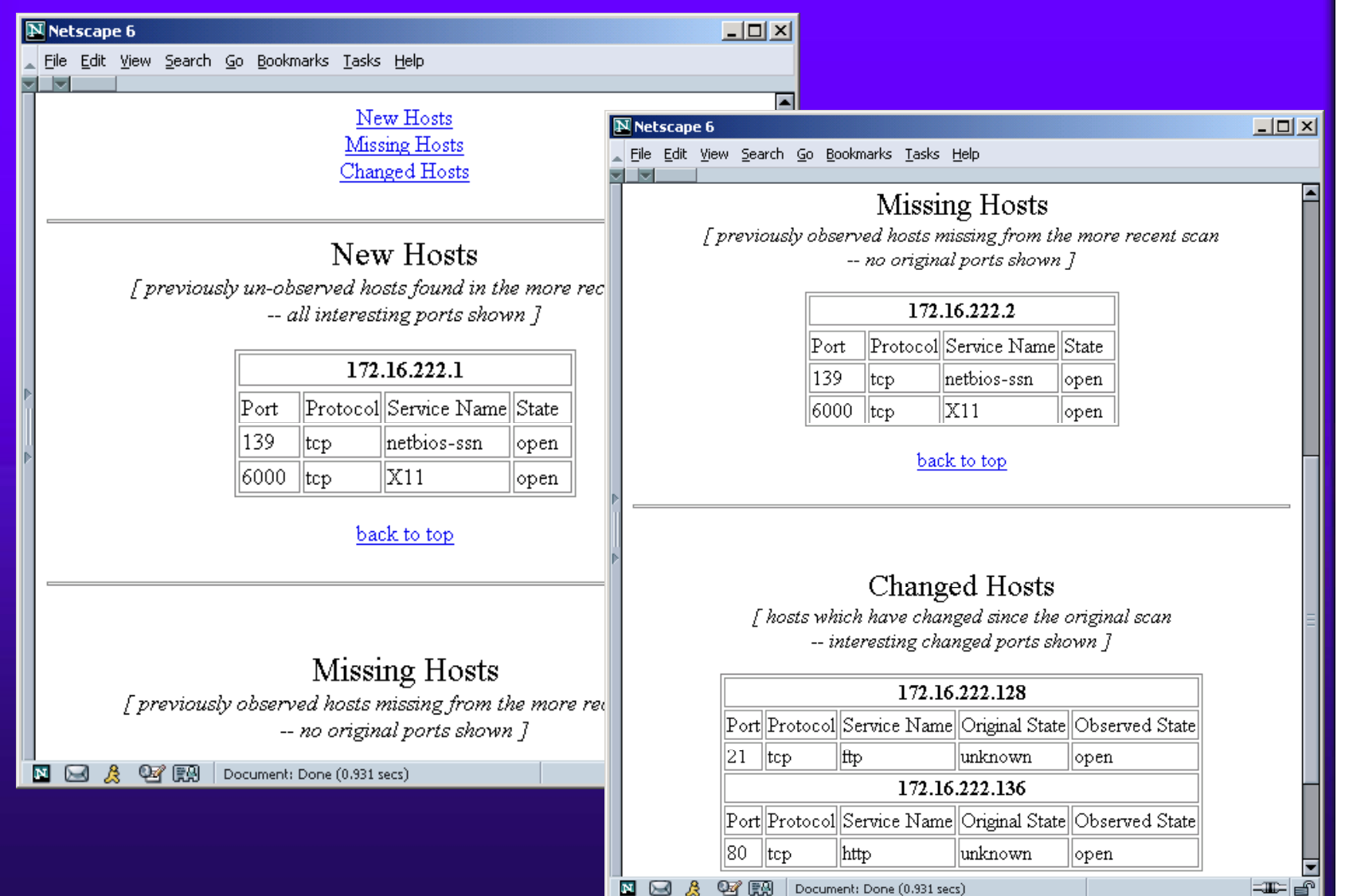

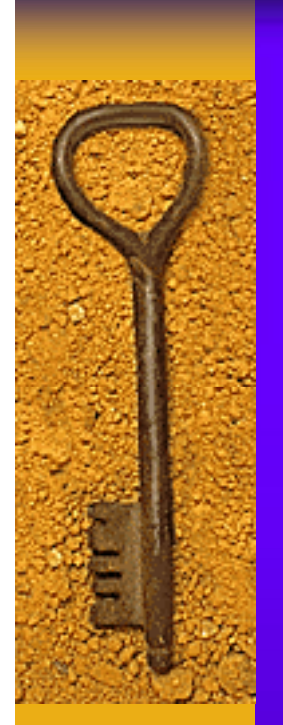

## Dumpsec

| 👍 Somarsoft Du   | mpSec (formerly DumpAcl)        | - \\BC-WIN (local) |         |     |            |
|------------------|---------------------------------|--------------------|---------|-----|------------|
| File Edit Search | Report View Help                |                    |         |     |            |
| Path (except     | Select Computer                 |                    | Account | 0wn | Permission |
|                  | Refresh                         | F5                 |         |     |            |
|                  | Permissions Report Options      |                    |         |     |            |
|                  | Dump Permissions for File Syste | m                  |         |     |            |
|                  | Dump Permissions for Registry   |                    |         |     |            |
|                  | Dump Permissions for Printers   |                    |         |     |            |
|                  | Dump Permissions for Shares     |                    |         |     |            |
|                  | Dump Permissions for Shared Di  | rectory            |         |     |            |
|                  | Dump Permissions for All Shared | Directories        |         |     |            |
|                  | Dump Users as column            |                    |         |     |            |
|                  | Dump Users as table             | I                  |         |     |            |
|                  | Dump Groups as column           |                    |         |     |            |
|                  | Dump Groups as table            |                    |         |     |            |
|                  | Dump Users as table fast (name  | s only)            |         |     |            |
|                  | Dump Policies                   |                    |         |     |            |
|                  | Dump Rights                     | I                  |         |     |            |
|                  | Dump Services                   |                    |         |     |            |
|                  |                                 |                    |         |     |            |

# Web Applications

- Many proxy based tools exist
  - Paros Default port 8080
  - WebScarab Default port 8008
- Scan for "customized" application vulnerabilities
- Specialize tests based on the developed application

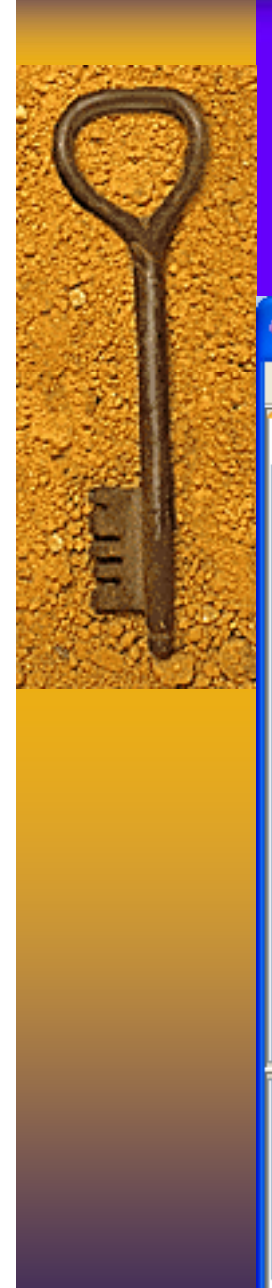

## Paros

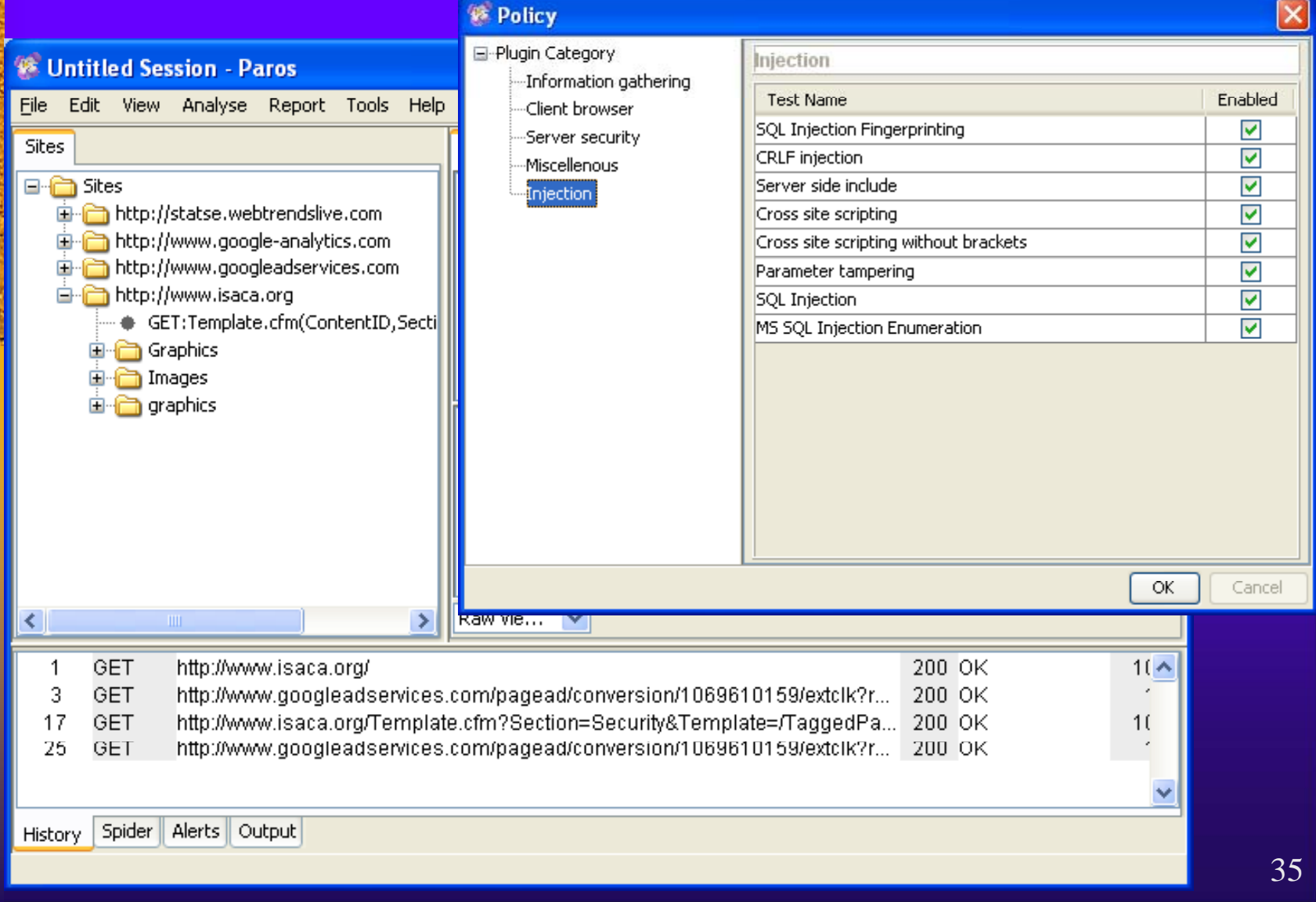

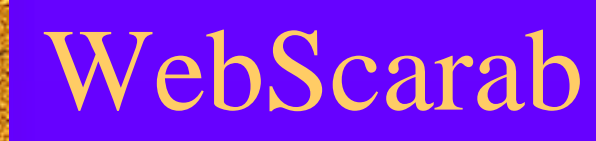

| Ele       View       Tools       Help         XSS/CRLF       SessionID Analysis       Scripted       Fragments       Fuzzer       Compare       Search         Summary       Messages       Proxy       Manual Request       WebServices       Spider       Extensions         Tree Selection filters conversation list                                                                                                    | 🕌 Wel                                | 🛎 WebScarab                                                          |              |                     |          |                   |            |                 |          |          |      |
|----------------------------------------------------------------------------------------------------|--------------------------------------|----------------------------------------------------------------------|--------------|---------------------|----------|-------------------|------------|-----------------|----------|----------|------|
| XSS/CRLF       SessionID Analysis       Scripted       Fragments       Fuzzer       Compare       Search         Summary       Messages       Proxy       Manual Request       WebServices       Spider       Extensions         Tree Selection filters conversation list       Url       Methods       Status       Possible Inj       Injection       Set-Cookie       Comments       Scripts         Intp://statse.webtrendslive.cor       Intp://www.google.analytics.cc       Intp://www.googleadservices.       Intp://www.isaca.org:80/       Intp://www.isaca.org:80/         ID T       Date       Method       Host       Path       Parameters       Status       Origin       Possi         6       2007/10/17       GET       http://www.isaca.org:80 //       /// dcsrullw/300000krp4se9uv       ?&dcsdat=1192       200 OK       Proxy         5       2007/10/17       GET       http://www.isaca.org:80 //       // dcsrullw/300000krp4se9uv       ?&dcsdat=1192       200 OK       Proxy         4       2007/10/17       GET       http://www.isaca.org:80 //       // dcsrullw/300000krp4se9uv       ?&dcsdat=1192       200 OK       Proxy       2         3       2007/10/17       GET       http://www.isaca.org:80 //       // carullw/300000krp4se9uv                                                                                                    | <u>File View T</u> ools <u>H</u> elp |                                                                      |              |                     |          |                   |            |                 |          |          |      |
| Summary       Messages       Proxy       Manual Request       WebServices       Spider       Extensions         Tree Selection filters conversation list       Url       Methods       Status       Possible Inj       Injection       Set-Cookie       Comments       Scripts         Intp://statse.webtrendslive.cor       Intp://www.google-analytics.cc       Intp://www.googleadservices.       Intp://www.googleadservices.       Intp://www.isaca.org:80/         ID v       Date       Method       Host       Path       Parameters       Status       Origin       Poss         6       2007/10/17       GET       http://www.isaca.org:80       /Graphics/Home_template/i       200 OK       Proxy         4       2007/10/17       GET       http://www.isaca.org:80       /Graphics/Home_template/i       200 OK       Proxy         3       2007/10/17       GET       http://www.isaca.org:80       /Graphics/Home_template/i       ?&dcdsdat=1192       200 OK       Proxy         3       2007/10/17       GET       http://www.google-analyti       /_utcrulw300000k/p4se9uv       ?&dcdsdat=1192       200 OK       Proxy         3       2007/10/17       GET       http://www.google-analyti       /_utcrulw300000k/p4se9uv       ?&dcdsdat=1192       200 OK </th <th>XSS/C</th> <th colspan="9">XSS/CRLF SessionID Analysis Scripted Fragments Fuzzer Compare Search</th>                                                                                                    | XSS/C                                | XSS/CRLF SessionID Analysis Scripted Fragments Fuzzer Compare Search |              |                     |          |                   |            |                 |          |          |      |
| Tree Selection filters conversation list         Url       Methods       Status       Possible Inj       Injection       Set-Cookle       Comments       Scripts         Intp://www.google-analytics.cc       Intp://www.google-analytics.cc       Intp://www.googleadservices.       Intp://www.googleadservices.       Intp://www.isaca.org:80/         ID       Date       Method       Host       Path       Parameters       Status       Origin       Poss         6       2007/10/17       GET       http://www.isaca.org:80       //Graphics/Home_template/i       200 OK       Proxy         5       2007/10/17       GET       http://www.isaca.org:80       //Graphics/Home_template/i       200 OK       Proxy         4       2007/10/17       GET       http://www.isaca.org:80       //Gesrullw300000kry4se9uv       ?&dcsdat=1192       200 OK       Proxy         3       2007/10/17       GET       http://www.google-analyti       /_utm.gif       ?utmw=1&utm       200 OK       Proxy         1       2007/10/17       GET       http://www.isaca.org:80       /Template.cfm       ?Section=Secur       200 OK       Proxy         2       2007/10/17       GET       http://www.isaca.org:80       /Template.cfm       ?Section=Secur                                                                                                    | Su                                   | nmary                                                                | Messag       | jes Proxy           |          | Manual Request    | We         | ebServices      | Spider   | Extensio | ns   |
| Url       Methods       Status       Possible Inj       Injection       Set-Cookie       Comments       Scripts <ul> <li>http://www.google-analytics.cc</li> <li>http://www.googleadservices.</li> <li>http://www.isaca.org:80/</li> </ul> <ul> <li>ID r</li> <li>Date</li> <li>Method</li> <li>Host</li> <li>Path</li> <li>Parameters</li> <li>Status</li> <li>Origin</li> <li>Poss</li> </ul> <ul> <li>Date</li> <li>Method</li> <li>Host</li> <li>Path</li> <li>Parameters</li> <li>Status</li> <li>Origin</li> <li>Poss</li> </ul> <ul> <li>Dote</li> <li>Method</li> <li>Host</li> <li>Path</li> <li>Parameters</li> <li>Status</li> <li>Origin</li> <li>Poss</li> </ul> <ul> <li>Control of thtp://www.isaca.org:80</li> <li>//Graphics/Home_template/I</li> <li>200 0 K</li> <li>Proxy</li> </ul> <ul> <li>2007/10/17</li> <li>GET</li> <li>http://statse.webtrendsliv</li> <li>/dcsrullw300000krp4se9uv</li> <li>?&amp;dcsdat=1192</li> <li>200 0 K</li> <li>Proxy</li> <li>2007/10/17</li> <li>GET</li> <li>http://www.googleadservi</li> <li>/pagead/conversion/106961</li> <li>?andom=1192</li></ul>                                                                                                    | 🔲 Tre                                | e Selection fi                                                       | lters conve  | ersation list       |          |                   |            |                 |          |          |      |
| ID r       Date       Method       Host       Path       Parameters       Status       Origin       Poss         6       2007/10/17       GET       http://www.isaca.org:80 /       200 OK       Proxy       Proxy         5       2007/10/17       GET       http://statse.webtrendslive./dcsrullw300000kvp4se9uv       ?&dcsdat=1192       200 OK       Proxy         4       2007/10/17       GET       http://www.isaca.org:80 //Graphics/Home_template/i       200 OK       Proxy       Proxy         5       2007/10/17       GET       http://statse.webtrendsliv /dcsrullw300000kvp4se9uv       ?&dcsdat=1192       200 OK       Proxy       Proxy         4       2007/10/17       GET       http://www.google.analyti /_utm.gif       ?utm.w=1&utm       200 OK       Proxy         2       2007/10/17       GET       http://www.google.analyti /_utm.gif       ?utm.w=1&utm       200 OK       Proxy         1       2007/10/17       GET       http://www.isaca.org.80 //Template.cfm       ?section=Secur       200 OK       Proxy         2       2007/10/17       GET       http://www.isaca.org.80 //Template.cfm       ?section=Secur       200 OK       Proxy         1       2007/10/17       GET                                                                                                    |                                      | Url                                                                  |              | Methods             | Statu    | is Possible Inj   | Injection  | Set-Cookie      | Comments | Scripts  |      |
| http://www.google-analytics.cc       http://www.googleadservices.         http://www.isaca.org:80/         ID T       Date       Method       Host       Path       Parameters       Status       Origin       Poss         6       2007/10/17       GET       http://www.isaca.org:80       /Graphics/Home_template/i       200 OK       Proxy         5       2007/10/17       GET       http://statse.webtrendsliv       /dcsrullw300000kvp4se9uv       ?&dcsdat=1192       200 OK       Proxy         4       2007/10/17       GET       http://www.googleadservi       /dcsrullw300000kvp4se9uv       ?&dcsdat=1192       200 OK       Proxy         3       2007/10/17       GET       http://www.googleadservi       /pagead/conversion/106961       ?random=1192       200 OK       Proxy         1       2007/10/17       GET       http://www.isaca.org:80       /Template.cfm       ?Section=Secur       200 OK       Proxy         1       2007/10/17       GET       http://www.isaca.org:80       /Template.cfm       ?Section=Secur       200 OK       Proxy         1       2007/10/17       GET       http://www.isaca.org:80       /Template.cfm       ?Section=Secur       200 OK       Proxy <td>~⊟</td> <td>http://statse.v</td> <td>/ebtrendsliv</td> <td>100.9</td> <td></td> <td></td> <td></td> <td></td> <td></td> <td></td> <td>i</td>                                                                                                    | ~⊟                                   | http://statse.v                                                      | /ebtrendsliv | 100.9               |          |                   |            |                 |          |          | i    |
| Inttp://www.isaca.org:80/         ID ⊤       Date       Method       Host       Path       Parameters       Status       Origin       Poss         6       2007/10/17       GET       http://www.isaca.org:80       /Graphics/Home_template/       200 OK       Proxy         5       2007/10/17       GET       http://statse.webtrendsliv       /dcsrullw300000kvp4se9uv       ?&dcsdat=1192       200 OK       Proxy         4       2007/10/17       GET       http://www.googleadservi       /_utm.gif       ?utmw=1&utm       200 OK       Proxy         3       2007/10/17       GET       http://www.googleadservi       /pagead/conversion/106961       ?random=1192       200 OK       Proxy         1       2007/10/17       GET       http://www.isaca.org:80       /Template.cfm       ?Section=Secur       200 OK       Proxy                                                                                                    | ▶ 🗖                                  | http://www.go                                                        | ogle-analyt  | tics.cc             |          |                   |            |                 |          |          |      |
| Image: http://www.isaca.org:80/         ID ⊤       Date       Method       Host       Path       Parameters       Status       Origin       Poss         6       2007/10/17 GET       http://www.isaca.org:80       /Graphics/Home_template/i       200 OK       Proxy         5       2007/10/17 GET       http://www.isaca.org:80       /Graphics/Home_template/i       200 OK       Proxy         4       2007/10/17 GET       http://statse.webtrendsliv /dcsrullw300000kvp4se9uv       ?&dcsdat=1192 200 OK       Proxy         3       2007/10/17 GET       http://www.google-analyti /_utm.gif       ?utmw=1&utm 200 OK       Proxy         2       2007/10/17 GET       http://www.isaca.org:80       /Template.cfm       ?section=Secur 200 OK       Proxy         1       2007/10/17 GET       http://www.isaca.org:80       /Template.cfm       ?section=Secur 200 OK       Proxy                                                                                                    | ← 🗖                                  | http://www.go                                                        | ogleadserv   | /ices.              |          |                   |            |                 |          |          |      |
| ID T       Date       Method       Host       Path       Parameters       Status       Origin       Poss         6       2007/10/17       GET       http://www.isaca.org:80       /Graphics/Home_template/i       200 OK       Proxy          5       2007/10/17       GET       http://statse.webtrendsliv       /dcsrullw300000kvp4se9uv       ?&dcsdat=1192       200 OK       Proxy          4       2007/10/17       GET       http://statse.webtrendsliv       /dcsrullw300000kvp4se9uv       ?&dcsdat=1192       200 OK       Proxy          3       2007/10/17       GET       http://www.google-analyti       /utm.gif       ?utm.w=1&utm       200 OK       Proxy          2       2007/10/17       GET       http://www.googleadservi       /pagead/conversion/106961       ?random=1192       200 OK       Proxy          1       2007/10/17       GET       http://www.isaca.org:80       /Template.cfm       ?Section=Secur       200 OK       Proxy          4       III       IIIIIIIIIIIIIIIIIIIIIIIIIIIIIIIIIIII                                                                                                    | ∾ 🗖                                  | http://www.isa                                                       | aca.org:80/  |                     |          |                   |            |                 |          |          |      |
| ID T         Date         Method         Host         Path         Parameters         Status         Origin         Poss           6         2007/10/17         GET         http://www.isaca.org:80         /Graphics/Home_template/i         200 OK         Proxy         1           5         2007/10/17         GET         http://statse.webtrendsliv         /dcsrullw300000kvp4se9uv         ?&dcsdat=1192         200 OK         Proxy         1           4         2007/10/17         GET         http://statse.webtrendsliv         /dcsrullw300000kvp4se9uv         ?&dcsdat=1192         200 OK         Proxy         1           3         2007/10/17         GET         http://www.google-analyti         /utm.gif         ?utmw=1&utm         200 OK         Proxy         1           2         2007/10/17         GET         http://www.googleadservi         /pagead/conversion/106961         ?random=1192         200 OK         Proxy         1           1         2007/10/17         GET         http://www.isaca.org:80         /Template.cfm         ?Section=Secur         200 OK         Proxy         1                                                                                                    |                                      |                                                                      |              |                     |          |                   |            |                 |          |          |      |
| ID r       Date       Method       Host       Path       Parameters       Status       Origin       Poss         6       2007/10/17       GET       http://www.isaca.org:80       /Graphics/Home_template/i       200 OK       Proxy          5       2007/10/17       GET       http://statse.webtrendsliv       /dcsrullw300000kvp4se9uv       ?&dcsdat=1192       200 OK       Proxy          4       2007/10/17       GET       http://statse.webtrendsliv       /dcsrullw300000kvp4se9uv       ?&dcsdat=1192       200 OK       Proxy          3       2007/10/17       GET       http://statse.webtrendsliv       /utm.gif       ?utm.w=1&utm       200 OK       Proxy          1       2007/10/17       GET       http://www.googleadservi       /pagead/conversion/106961       ?random=1192       200 OK       Proxy          1       2007/10/17       GET       http://www.isaca.org:80       /Template.cfm       ?Section=Secur       200 OK       Proxy          1       2007/10/17       GET       http://www.isaca.org:80       /Template.cfm       ?Section=Secur       200 OK       Proxy          1       Used 4.85 of 63.56MB                                                                                                    | <b>A</b>                             |                                                                      |              |                     |          |                   |            |                 |          |          |      |
| 6       2007/10/17       GET       http://www.isaca.org:80       /Graphics/Home_template/i       200 OK       Proxy         5       2007/10/17       GET       http://statse.webtrendsliv       /dcsrullw300000kvp4se9uv       ?&dcsdat=1192       200 OK       Proxy         4       2007/10/17       GET       http://statse.webtrendsliv       /dcsrullw300000kvp4se9uv       ?&dcsdat=1192       200 OK       Proxy         3       2007/10/17       GET       http://www.google-analyti       /_utm.gif       ?utmw=1&utm       200 OK       Proxy         2       2007/10/17       GET       http://www.googleadservi       /pagead/conversion/106961       ?random=1192       200 OK       Proxy         1       2007/10/17       GET       http://www.isaca.org:80       /Template.cfm       ?Section=Secur       200 OK       Proxy                                                                                                    | ID 🗸                                 | Date                                                                 | Method       | Host                |          | Path              |            | Parameters      | Status   | Origin   | Poss |
| 5       2007/10/17       GET       http://statse.webtrendsliv       /dcsrullw300000kvp4se9uv       ?&dcsdat=1192       200 OK       Proxy         4       2007/10/17       GET       http://statse.webtrendsliv       /dcsrullw300000kvp4se9uv       ?&dcsdat=1192       200 OK       Proxy         3       2007/10/17       GET       http://www.google-analyti       /utm.gif       ?utmw=1&utm       200 OK       Proxy         2       2007/10/17       GET       http://www.googleadservi       /pagead/conversion/106961       ?random=1192       200 OK       Proxy         1       2007/10/17       GET       http://www.isaca.org:80       /Template.cfm       ?Section=Secur       200 OK       Proxy    Image: Section = Secur      Image: Section = Secur    Image: Section = Secur    Image: Section = Secur    Image: Section = Secur      Image: Section = Secur      Image: Section = Secur      Image: Section = Secur    Image: Section = Secur    Image: Section = Secur     Image: Section = Secur    Image: Section = Secur                                                                                                    | 6                                    | 2007/10/17                                                           | GET          | http://www.isaca.c  | irg:80   | /Graphics/Home_t  | template/i |                 | 200 OK   | Proxy    |      |
| 4       2007/10/17       GET       http://statse.webtrendsliv /dcsrullw300000kvp4se9uv       ?&dcsdat=1192       200 OK       Proxy         3       2007/10/17       GET       http://www.google-analyti /utm.gif       ?utmw=1&utm       200 OK       Proxy         2       2007/10/17       GET       http://www.googleadservi /pagead/conversion/106961       ?random=1192       200 OK       Proxy         1       2007/10/17       GET       http://www.isaca.org:80       /Template.cfm       ?Section=Secur       200 OK       Proxy                                                                                                    | 5                                    | 2007/10/17                                                           | GET          | http://statse.webtr | endsliv  | /dcsrullw300000k  | /p4se9uv   | ?&dcsdat=1192.  | 200 OK   | Proxy    |      |
| 3       2007/10/17       GET       http://www.google-analyti       /_utm.gif       ?utm.w=1&utm       200 OK       Proxy         2       2007/10/17       GET       http://www.googleadservi       /pagead/conversion/106961       ?random=1192       200 OK       Proxy         1       2007/10/17       GET       http://www.isaca.org:80       /Template.cfm       ?Section=Secur       200 OK       Proxy                                                                                                    | 4                                    | 2007/10/17                                                           | GET          | http://statse.webtr | endsliv  | /dcsrullw300000k  | /p4se9uv   | ?&dcsdat=1192.  | 200 OK   | Proxy    |      |
| 2       2007/10/17       GET       http://www.googleadservi /pagead/conversion/106961       ?random=1192       200 OK       Proxy         1       2007/10/17       GET       http://www.isaca.org:80       /Template.cfm       ?Section=Secur       200 OK       Proxy                                                                                                    | 3                                    | 2007/10/17                                                           | GET          | http://www.google   | -analyti | /utm.gif          |            | ?utmwv=1&utm.   | . 200 OK | Proxy    |      |
| 1       2007/10/17 GET       http://www.isaca.org:80       /Template.cfm       ?Section=Secur 200 OK       Proxy         ▲       ■       ■       ■       ■       ■         Used 4.85 of 63.56MB       ■       ■       ■       ■                                                                                                    | 2                                    | 2007/10/17                                                           | GET          | http://www.google   | adservi  | /pagead/conversic | n/106961   | ?random=1192.   | . 200 OK | Proxy    |      |
| Image: Constraint of the second second se | 1                                    | 2007/10/17                                                           | GET          | http://www.isaca.c  | rg:80    | /Template.cfm     |            | ?Section=Secur. | 200 OK   | Proxy    |      |
| Used 4.85 of 63.56MB                                                                                                    |                                      |                                                                      |              |                     |          |                   |            |                 |          |          |      |
| Used 4.85 of 63.56MB                                                                                                    | •                                    |                                                                      |              |                     |          |                   |            |                 |          |          | •    |
|                                                                                                    |                                      | Used 4.85 of 63.56MB                                                 |              |                     |          |                   |            |                 |          |          |      |
|                                                                                                    |                                      |                                                                      |              |                     |          |                   |            |                 |          |          |      |

## Summary

Overview of the auditor's role

Strategy for Network Audits

Stimulus-Response Testing

 Examples of key tools and techniques used to conduct stimulus-response testing

## Conclusion

## Quality Network Audits are hard to do well, but it is possible with the right strategies and tools!

## More Information and Resources

### SANS Audit 507

- http://www.sans.org/athome/
- https://www.sans.org/registration/register.php?conferenceid=7191
- www.tcpdump.org
- www.wireshark.org
- www.insecure.org/nmap/download.html
- www.nessus.org
- www.insecure.org/nmap/nmap-fingerprinting-article.html
- www.nstalker.com
- www.cirt.net/code/nikto.shtml
- www.vinecorp.com/ndiff/
- www.systemtools.com/download/dumpacl.zip
- www.owasp.org
- www.parosproxy.org/index.shtml